# 兵庫県土木施工管理技士会 第48回通常総会 オンライン申請 操作マニュアル

https://www.online-system3.jp/fs-doboku/?page=login

総会の出欠を申請する集計システムのURL

<u>申請は、1つのIDにつき、1度しかできません。</u> <u>また、申請完了後の訂正・変更は、当システムでは行えません。</u> ご担当者の方がご出欠を取りまとめて、ご申請いただきますようお願いします。

申請期間は、令和7年4月11日(金)10時から令和7年4月25日(金)15時までです。 期間を過ぎると、申請できません。

なお、申請期間中であっても、定員125名を超えると、〈出席〉を選択することはできません。

<出席>を選択できるのは、1つのIDにつき、5名様までです。

<u>お手数ですが、会員様全員の氏名を入力してください。(ご欠席の方も議決数に含まれます。)</u>

| WEB集計システム                                                                       |
|---------------------------------------------------------------------------------|
| 兵庫県土木施工管理技士会 第 <mark>1</mark> 回通常総<br>会 出欠・委任状                                  |
| 募集期間/                                                                           |
| ログインID                                                                          |
|                                                                                 |
| <ul> <li>ログイン状態を保存する</li> <li>シログイン</li> </ul>                                  |
| 当システムは、以下のブラウザに対応しております。<br>Microsoft Edge/Google Chrome/Mozilla Firefox/Safari |

回答

### 兵庫県土木施工管理技士会第一回通常総会出欠・委任状

枠内に会員氏名を入力し、兵庫県土木施工管理技士会第4 ご出席 ご欠席(一切の議案に対し、議長 に議決権を委任する) いずれかを選択してください。 なお、総会後の技術研修会のみに参加することはできません。 総会の出席者にのみ、研修会への参加資格がございます。 ログインすると当画面に移動します。 会社名はログインすると自動で入力されます。

## 会員氏名を入力してください。 <u>会員様、全員分を入力してください</u>。 (ご欠席の方を含む。)

定員: **0/125** 

+ 入力行追加

# 会社名 (株)ABC土木 回答 令員氏名 「白茶 「立木 太郎 「ご出席 」 ご欠席(議長に議決権を委任) 「土木 次郎 「ご出席 〕 ご欠席(議長に議決権を委任) 「土木 三郎 「ご出席 〕 ご欠席(議長に議決権を委任) 「土木 花子 ご出席 〕 ご欠席(議長に議決権を委任) \*1202074200で、ご出席可能な人数は5名をでです。 \*1202074200で、ご出席可能な人数は5名をです。

ご出席=総会に出席(1事業所につき5名まで) ご欠席=欠席で議長に議決権を委任

回答欄2つの選択肢のいずれかを クリックしてください。

申請内容に間違いがなければ 確認 をクリックしてください。

戻る

### 兵庫県土木施工管理技士会 第 回通常総会 出欠・委任状

枠内に会員氏名を入力し、兵庫県土木施工管理技士会 第 回通常総会に ご出席 ご欠席(一切の議案に対し、議長 に議決権を委任する) いずれかを選択してください。 なお、総会後の技術研修会のみに参加することはできません。 総会の出席者にのみ、研修会への参加資格がございます。

### 確認をクリックすると 当画面に移動します。

### 申請した内容の確認画面です。

定員: 0/125

| 会社 | 垎       | (株)ABC土木 |                |                               |
|----|---------|----------|----------------|-------------------------------|
| 回答 | X.<br>7 | 会員氏名     | 回答             |                               |
|    |         | 土木 太郎    | ご出席            |                               |
|    |         | 土木 次郎    | ご出席            |                               |
|    |         | 土木 三郎    | ご欠席(議長に議決権を委任) |                               |
|    |         | 土木 花子    | ご欠席(議長に議決権を委任) |                               |
|    |         |          | •              | ( 申請内容に間違いがなければ<br>、 送信 をクリック |

入力内容に間違いがないか、もう1度お確かめいただき、下の送信ボタンをクリックしてください。 送信は1度しかできません。変更がある方は、事務局までご連絡ください。

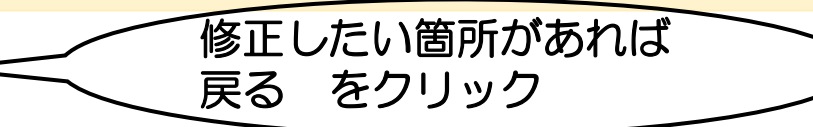

送信

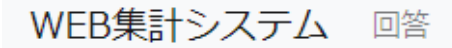

ログインID: EV7S328F ログイン名: (株)ABC土木 □

母 ログアウト

### 回答完了

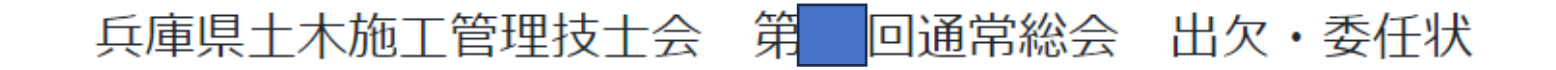

ご回答ありがとうございました。

🕞 ログアウト

送信をクリックすると、当画面に移動します。 ログアウトをクリックしてください。

回答送信後に、同じIDでアクセスした場合も、当画面が表示されます。 (1つのIDで1度限りの申請受付とシステムで制限しているため。)

回答後に、申請内容の変更を希望される方は、事務局までご連絡ください。 ただし、出席数が定員に達している場合は、欠席を出席に変更することは できません。